## पंजीकरण और आवेदन फॉर्म भरने के लिए सामान्य दिशा निर्देश

1. आप नीचे दिए गए लिंक से स्वयं ऑनलाइन आवेदन कर सकते हैं |

slcm.cgstate.gov.in/VidhanSabha/

 पंजीकरण एवं आवेदन की प्रक्रिया के लिए नीचे दिए गये निर्देशों का पालन करें | आवेदन फॉर्म भरते समय "\*"मार्क जिनके सामने लगा है वह जानकारी अवश्य ही भरें |

## 3. पंजीकरण की प्रक्रिया

| Chhattisgarh Vidhan Sabha Home   Contact Us   FAQ   Help<br>छत्तीसगढ़ विधान सभा                                     |  |
|----------------------------------------------------------------------------------------------------|--|
| User Login                                                                                                    |  |
| Registered Mobile No                                                                                                |  |
| Your password                                                                                                    |  |
| Enter Below Mentioned Text                                                                                          |  |
| Kedwx8                                                                                                    |  |
| Submit Reset                                                                                                    |  |
| Forget Password Register                                                                                            |  |
| © 2018 CHiPS. All rights reserved.<br>This web site is best viewed in Google Chrome, Internet Explorer 9 and above. |  |
| पंजीकरण के लिए यहाँ क्लिक करें                                                                                      |  |

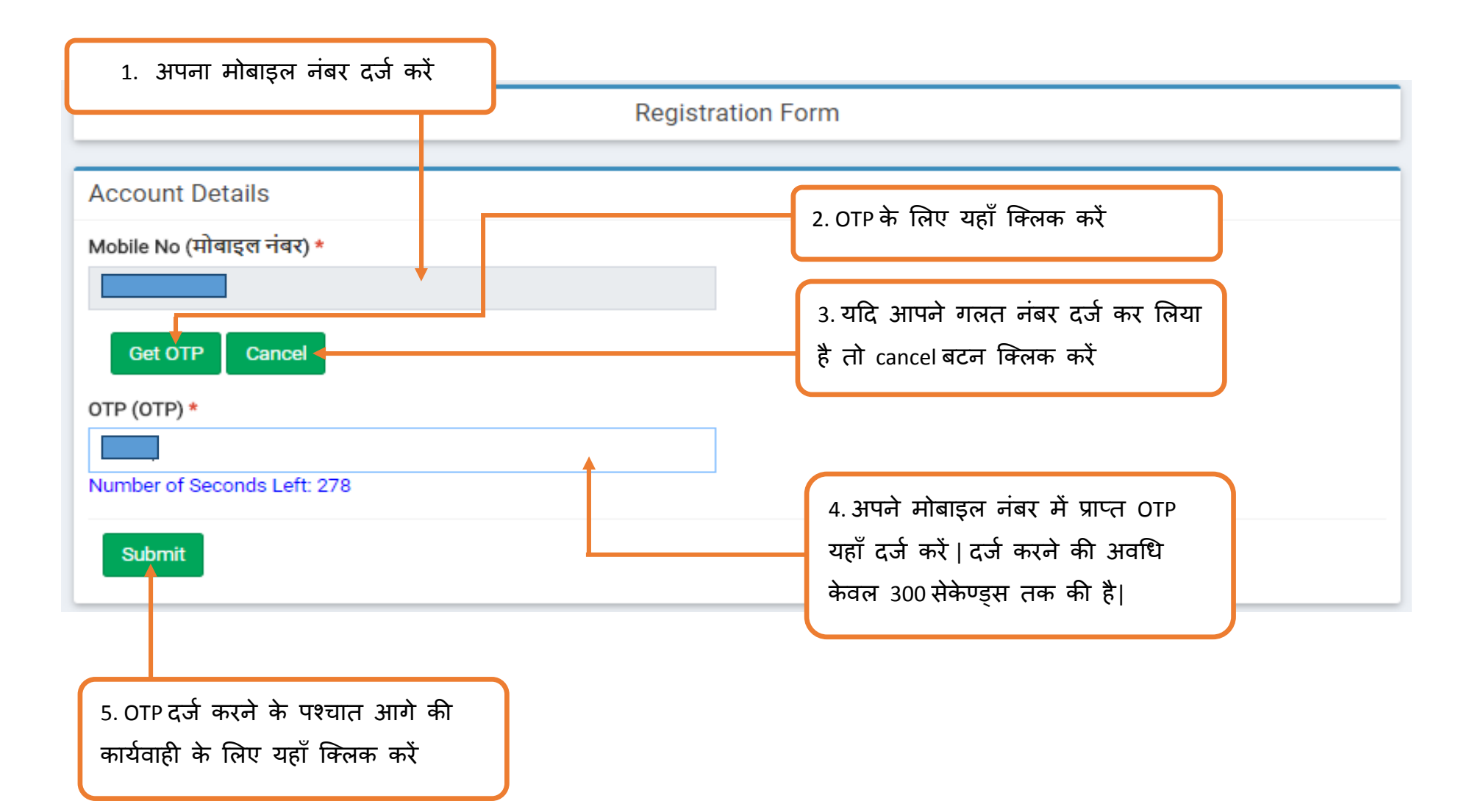

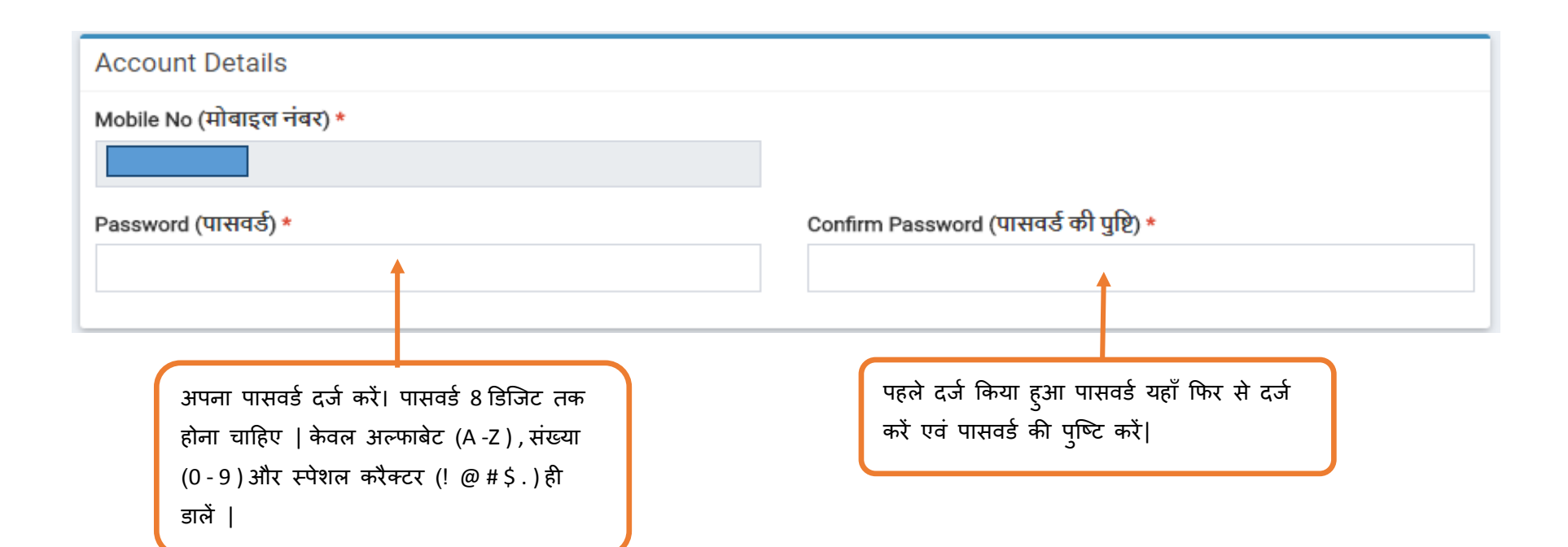

| 1.अपना नाम दर्ज<br>करें<br>नाम                                                             | पने माता का<br>दर्ज करें<br>तारीख दर्ज व                      | म की<br>करें             | 2.अपने पिता/ पति का<br>नाम दर्ज करें                                   | 4.अपना लिंग चुनें                                     | 6.अपना वर्ग चुनें                          |
|--------------------------------------------------------------------------------------------|---------------------------------------------------------------|--------------------------|------------------------------------------------------------------------|-------------------------------------------------------|--------------------------------------------|
| Basic Information<br>Candidate's Name (उम<br>Mother's Name (माता<br>Date of Birth (जन्म की | n / मूलभूत जानकारी<br>मीदवार का नाम) *<br>का नाम)<br>तारीख) * |                          | Father's/Husband's N<br>Gender (लिंग) *<br>Select<br>Category (वर्ग) * | lame (पिता / पति का नाम) *                            |                                            |
| Nationality (नागरिकता)<br>Select<br>Marital Status (वैवाहिव                                | ) *<br>रु स्थिति)                                             | ▼                        | Select<br>Domicile of Chhatisga<br>Select<br>Aadhar No./ Voter ID      | arh (छत्तीसगढ़ के निवासी) *<br>(आधार नंबर / मतदाता आई | • •<br>• •<br>डी)                          |
| Select<br>Email ID (ईमेल)                                                                  |                                                               | •                        |                                                                        |                                                       |                                            |
| 7.अपना नागरिकता दर्ज<br>करे                                                                | 9.अपना वैवाहिक स्थिति<br>दर्ज करे                             | 11.अपना ईमेल<br>दर्ज करे | ग आईडी 8.अ                                                             | पना निवासी दर्ज करें                                  | 10.अपना आधार नंबर /<br>वोटर आईडी दर्ज करें |

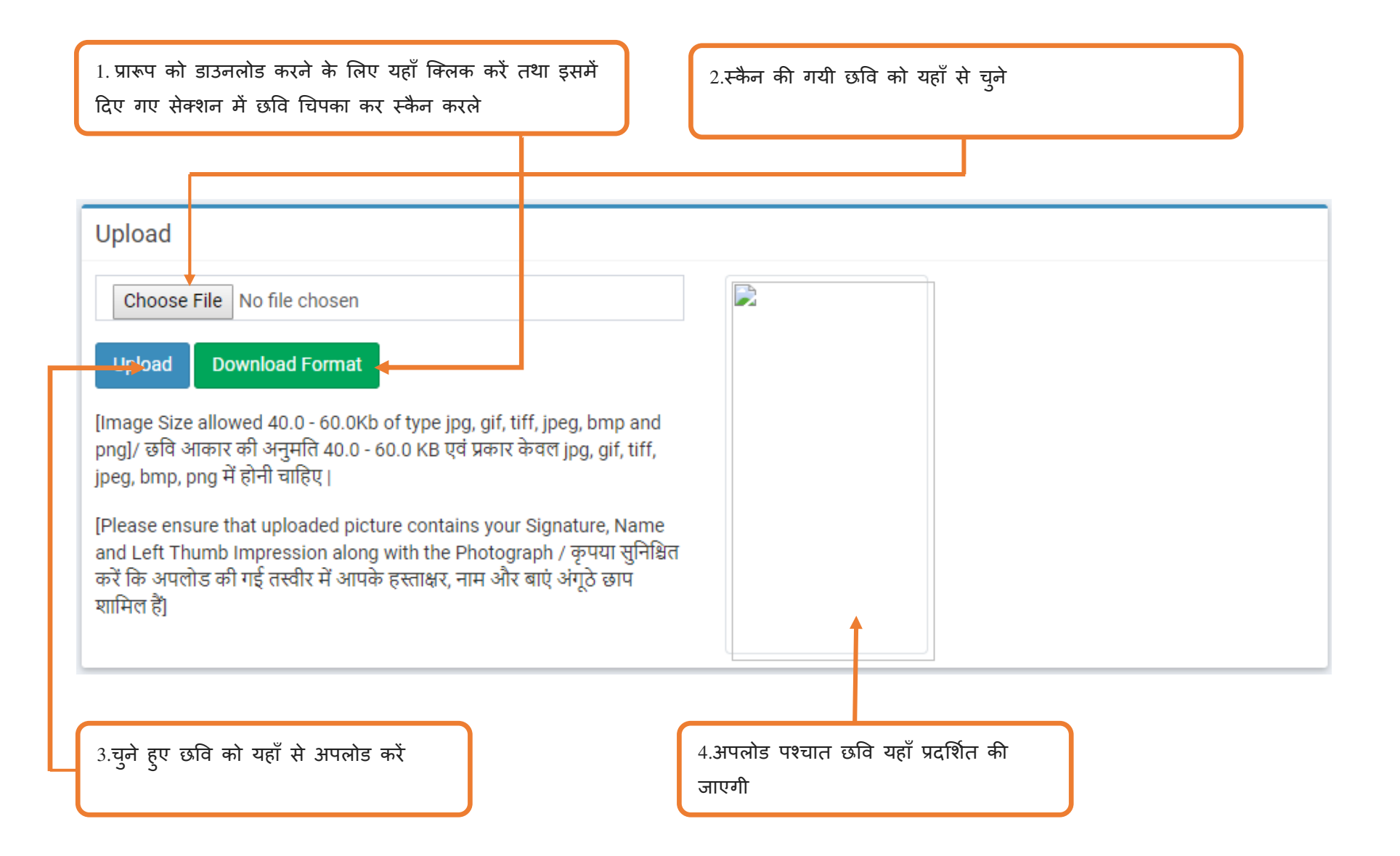

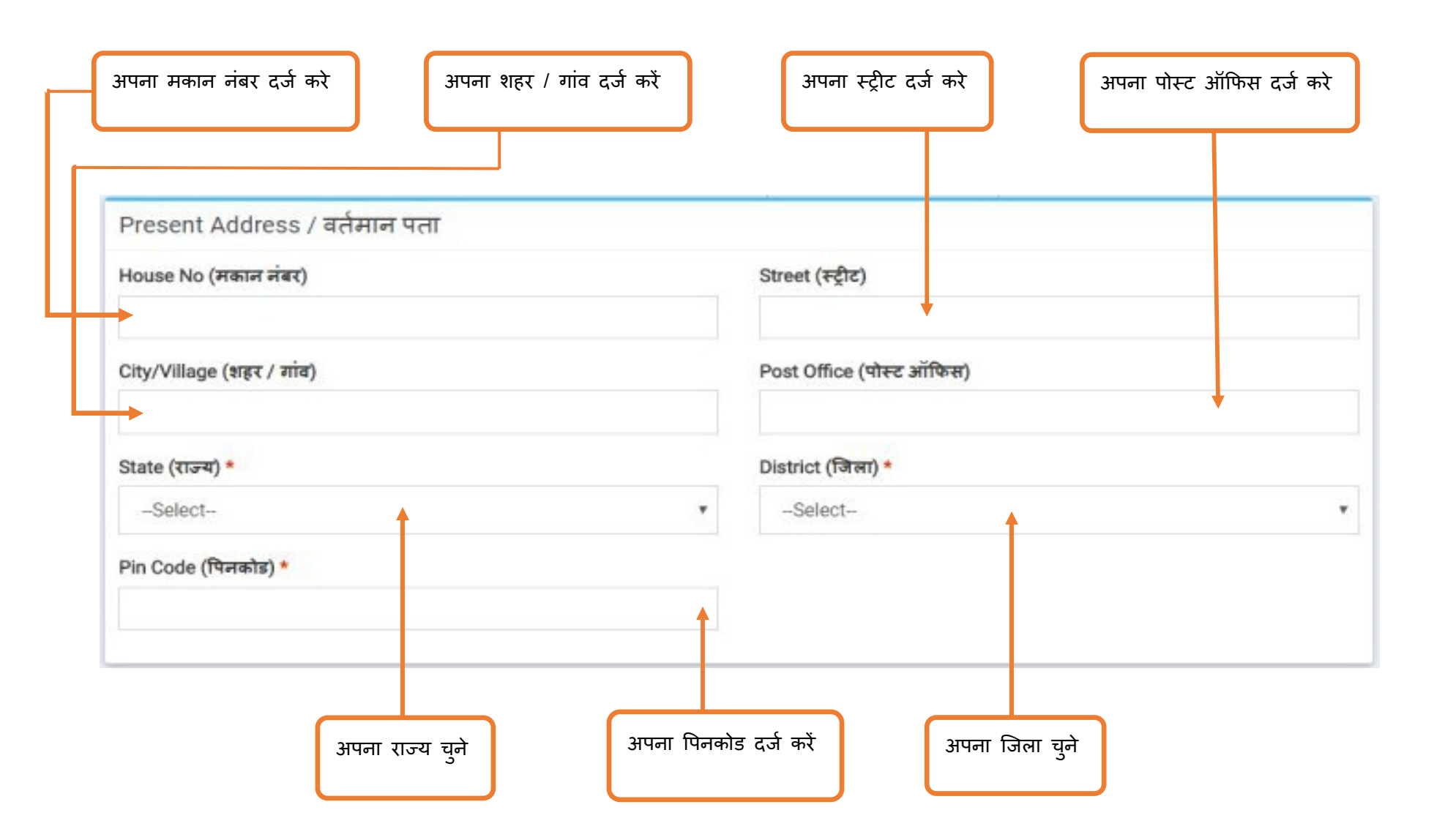

| यदि आपका स्थायी पता वर्तमान पता के                                                                                                    | 2.यदि आपका स्थायी पता वर्तमान पता के समान                                                                                  |
|----------------------------------------------------------------------------------------------------|----------------------------------------------------------------------------------------------------|
| मान है तो चेकबॉक्स को चेक करे                                                                                                    | नहीं है तो अपने स्थायी पते का विवरण दें                                                                                    |
| >□ Address Same as Present<br>Permanent Address / स्थाई प<br>House No (मकान नंबर)<br>City/Village (शहर / गांव)<br>State (राज्य) *<br>Chhattisgarh<br>Pin Code (पिनकोड) * | Address / स्थाई पल वर्तमान पत के समान<br>ता<br>Street (स्ट्रीट)<br>Post Office (पोस्ट ऑफिस)<br>District (जिला)*<br>Select- |

| ोषणा पढ़ने के पश्चात यहाँ क्लिक                                                                                                    |                                                                                         |                                                                                                    |                                                                                    |          |
|----------------------------------------------------------------------------------------------------|-----------------------------------------------------------------------------------------|----------------------------------------------------------------------------------------------------|------------------------------------------------------------------------------------|----------|
| Declaration / घोषणा                                                                                                    |                                                                                         |                                                                                                    |                                                                                    |          |
| Declaration (घोषणा) *                                                                                                    |                                                                                         |                                                                                                    |                                                                                    |          |
| मैं यह घोषणा करता /करती हूं कि मेरे द्वार<br>एवं विश्वास में सही है,जिसके सत्यतापूर्वक<br>उम्मीदवारी / नियुक्ति,चयन प्रकिया अथवा ' | ा ऑनलाइन आवेदन पत्र में उ<br>प्तही होने की मैं घोषणा करता<br>नियुक्ति उपरांत किसी भी सग | स्वयं का नाम ,वर्ग ,जन्मतिथि,प<br><sup>-</sup> / करती हूं । उपरोक्त जानकारी<br>मय समाप्त/ निरस्त की जा सके | ता एवं अन्य दी गयी सूचना मेरी जानक<br>। अपूर्ण अथवा असत्य पाए जाने पर मेरी<br>गी । | गरी<br>ा |
| 🔁 l Agree (मैं सहमत हूँ)<br>Captcha (कृपया कैप्चा को दर्ज करें) *                                                                  | <b>↑</b>                                                                                | vSk92K                                                                                                    | •                                                                                  |          |
| Submit                                                                                                    |                                                                                         | 2.दिए गए कैप्चा को देख<br>करें                                                                             | कर यहाँ दर्ज                                                                       |          |
| 2 आगे की प्रक्रिय के लिए Submit पर                                                                                                 |                                                                                         |                                                                                                    |                                                                                    |          |
| ठ.जाग का प्राक्रया के लिए Submit पर<br>क्लिक करें                                                                                  | 4.सप<br>आवेट                                                                            | ०ल पजाकरण क बाद आप अपन<br>दन की अगली प्रक्रिया के लिए ल                                                    | ्रपजाकृत माबाइल नबर म<br>गॉगिन की जानकारी प्राप्त करेंगे                           |          |

### 4. आवेदन की प्रक्रिया

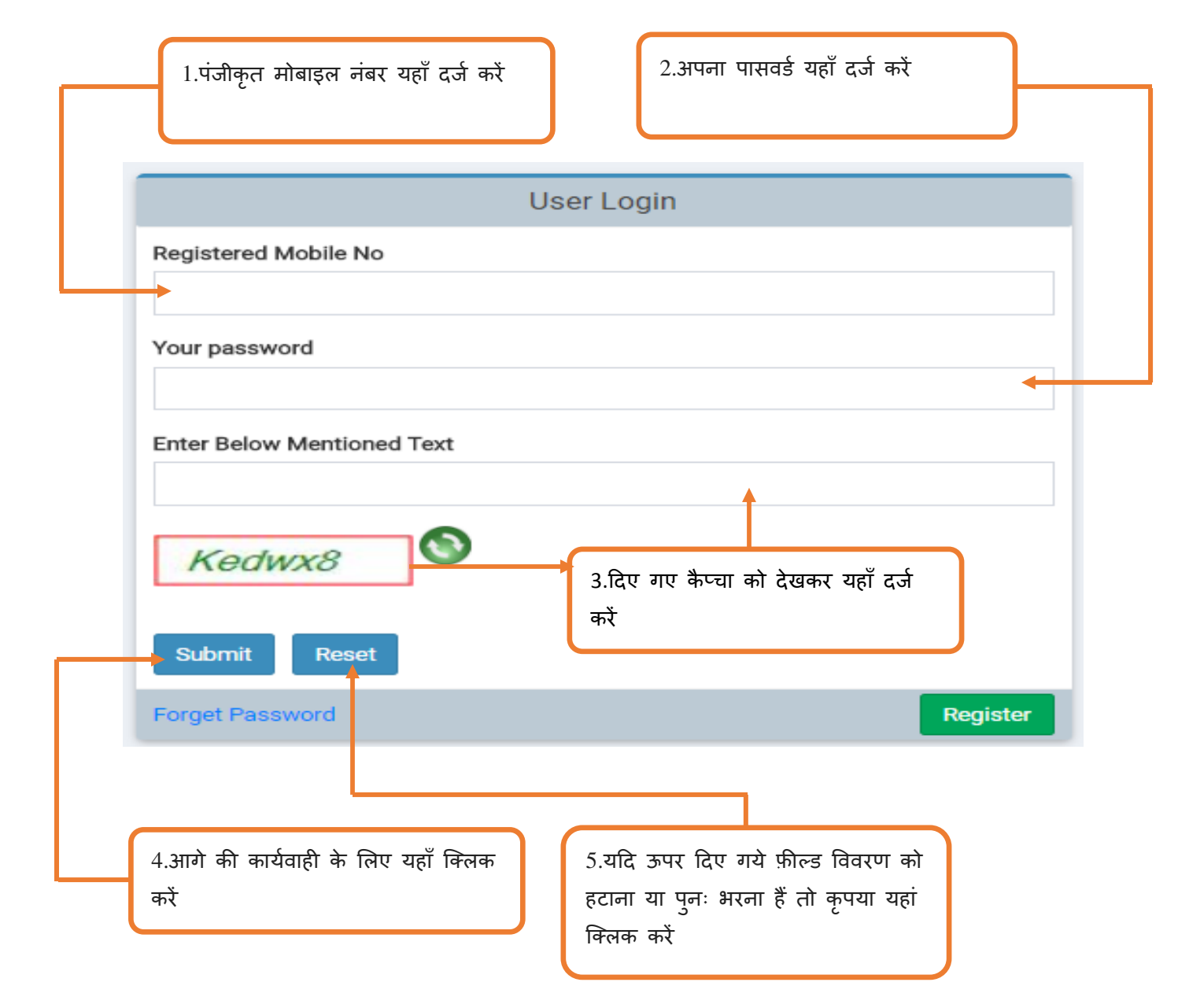

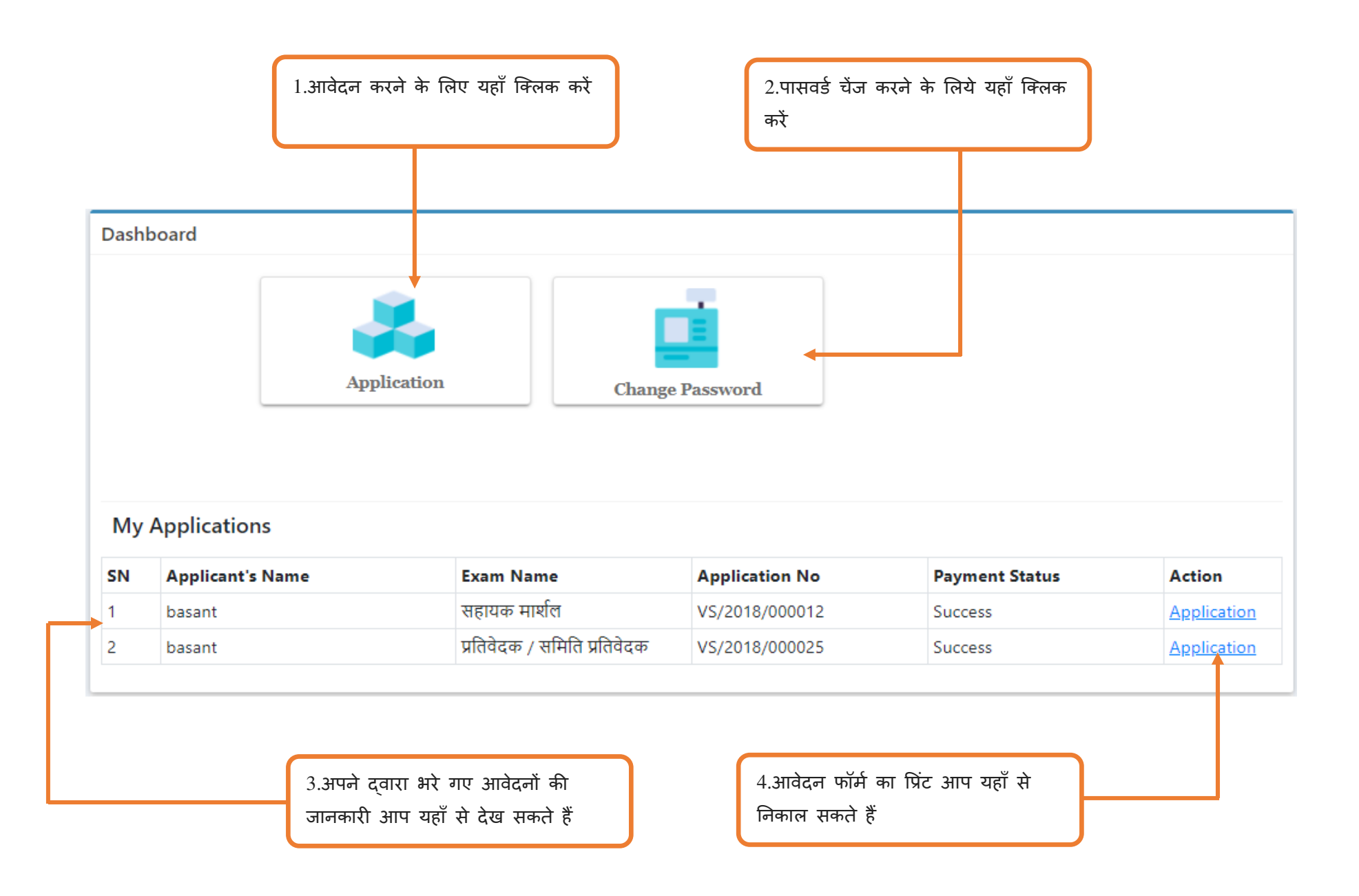

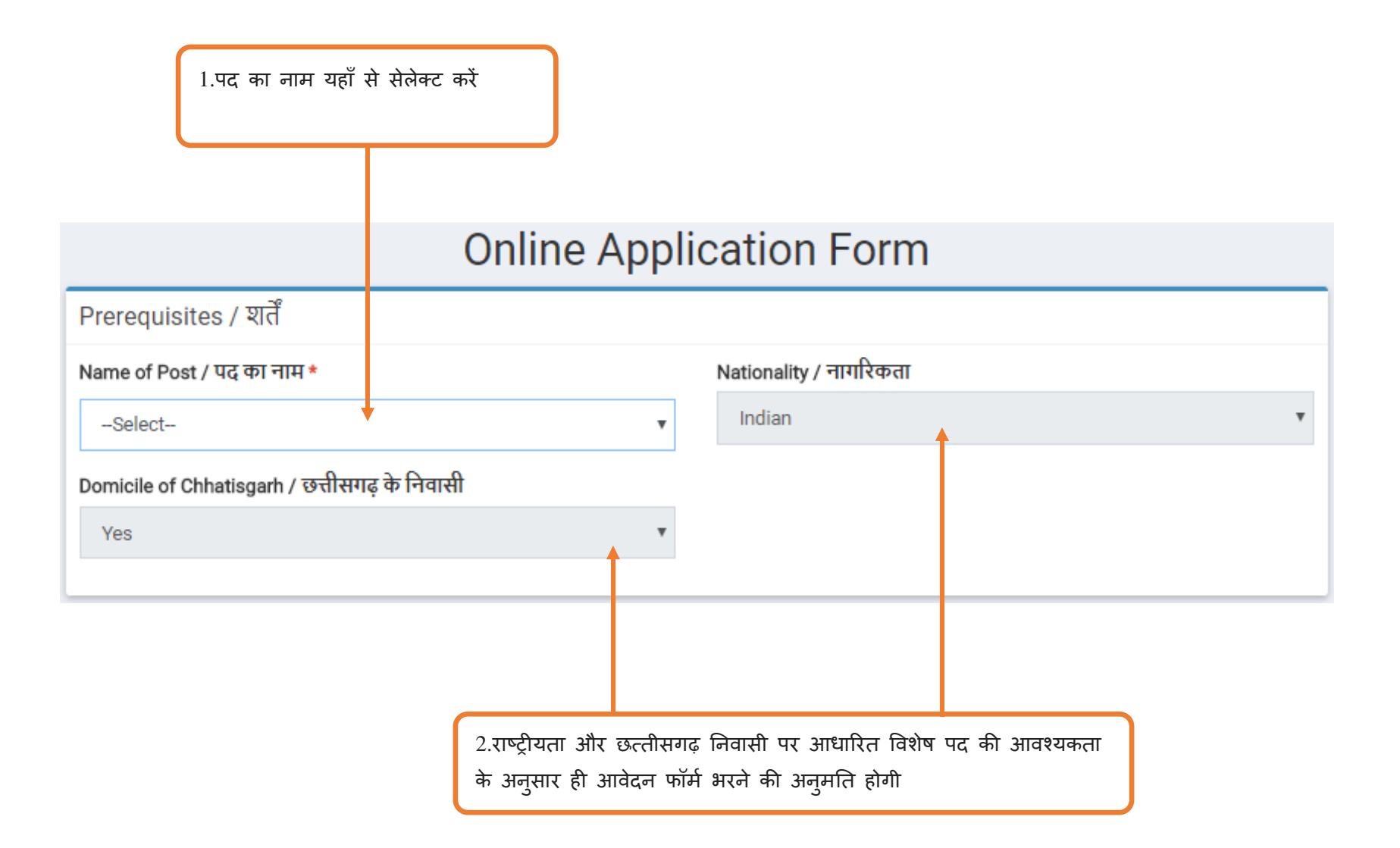

| 1. जीय में छूट के लिए यहां क्लिक कर सहा कारण चूं | 1.आय् | ਸੈਂ | छूट | के | लिए | यहाँ | क्लिक | कर | सही | कारण | चूने। |  |
|--------------------------------------------------|-------|-----|-----|----|-----|------|-------|----|-----|------|-------|--|
|--------------------------------------------------|-------|-----|-----|----|-----|------|-------|----|-----|------|-------|--|

2. आयु में छूट की अत्यधिक जानकारी के लिए यहाँ क्लिक करें

v

Other Information/अन्य जानकारी

Select for Age Relaxation / आयु में छूट की पात्रता के लिये चुने 🛛 🗖

--Select--

क्या आवेदक के विरुद्ध किसी भी न्यायालय में कोई दाण्डिक प्रकरण दर्ज किया गया है अथवा लंबित है ? \*

⊖Yes®No

क्या आवेदक को किसी न्यायालय / शासकीय या वैधानिक संस्था अथवा स्थानीय प्राधिकरण द्वारा सेवा के पृथक अथवा पदच्युत किया गया है ? \*

⊖Yes®No

क्या आवेदक को किसी उच्च न्यायलय /संघ / राज्य लोक सेवा आयोग अथवा किसी चयन सेवा मंडल या कर्मचारी चयन आयोग द्वारा शासकीय सेवा हेतु अस्थायी रूप से अथवा स्थायी रूप से प्रतिबंधित अथवा अनई किया गया है ? \*

⊖Yes®No

3.ऊपर दिये गये प्रश्नो का उत्तर यहाँ से चुने

पदों के हिसाब से विशिष्ट जरूरतें अलग - अलग है । जिनके सामने "\*" मार्क लगा है वो जानकारी अवश्य भरे । इसके अतिरिक्त कार्यानुभव हो तो वो जानकारी भी दर्ज करे ।

अ) प्रतिवेदक / समिति प्रतिवेदक

| 1.अंतिम संस्था का अनुभव (महीने में)<br>दर्ज करें                                                                                      | 2.कुल अनुभव (महीने में) दर्ज करें                                                                                        |
|----------------------------------------------------------------------------------------------------|----------------------------------------------------------------------------------------------------|
| Experience and Specific Requirements / अनुभव एवं विशिष्ट जरूरतें                                                                      |                                                                                                    |
| Experience of Last Organization (in months) / अंतिम संस्था का अनुभव<br>(महीने में)                                                    | Total Experience (in months) / कुल अनुभव (महीने में)                                                                     |
| Name of Last Organization / अंतिम संस्थान का नाम                                                                                      | Service Type / सेवा का प्रकार<br>©Govt©Private                                                                           |
| Employee of Parliament/Legislature ? / क्या आप संसद/विधान मंडल में<br>कार्यरत रहे हैं ?                                               | Shorthand / हिंदी शीघ्रलेखन में शब्द प्रति मिनट *                                                                        |
| ©Yes®No                                                                                                    |                                                                                                    |
| 3.अंतिम संस्थान का नाम       5. क्या आप संसद/विधान         दर्ज करें       मंडल में कार्यरत रहे हैं? हाँ         या ना में उत्तर चुने | 6. हिंदी शीघ्रलेखन में शब्द       4. सेवा का प्रकार चुने जहाँ         प्रति मिनट दर्ज करें       आप पहले कार्यरत रहे हैं |

## ब) निज सहायक

| 1.अंतिम संस्था का अनुभव (महीने में)                                                                                                    | 2.कुल अनुभव (महीने में) दर्ज करें                    |
|----------------------------------------------------------------------------------------------------|------------------------------------------------------|
| दर्ज करें                                                                                                    | आप पहले कार्यरत रहे हैं                              |
| Experience and Specific Requirements / अन्भव एवं विशिष्ट जरूरतें<br>Experience of Last Organization (in months) / अंतिम संस्था का अनुभव<br>(महीने में) | Total Experience (in months) / कुल अनुभव (महीने में) |
| Name of Last Organization / अतिम संस्थान को नाम                                                                                                    | Service Type / सवी की प्रकार                         |
| Employee of Parliament/Legislature ? / क्या आप संसद/विधान मंडल में                                                                                     | ©Govt©Private                                        |
| कार्यरत रहे हैं ?                                                                                                    | Shorthand / हिंदी शीघ्रलेखन में शब्द प्रति मिनट *    |
| ●Yes®No<br>Key depression per hour / डाटा एंट्री *                                                                                                    |                                                      |
| Data entry institute / आपन किस संसथान स डाटा एट्रा का कास किया ह ?*                                                                                    |                                                      |
| 5. क्या आप संसद/विधान                                                                                                    | 7. डाटा एंट्री (Key                                  |
| मंडल में कार्यरत रहे हैं? हाँ                                                                                                    | depression per hour) दर्ज                            |
| या ना में उत्तर चुने ।                                                                                                    | करें                                                 |

### स) सहायक मार्शल

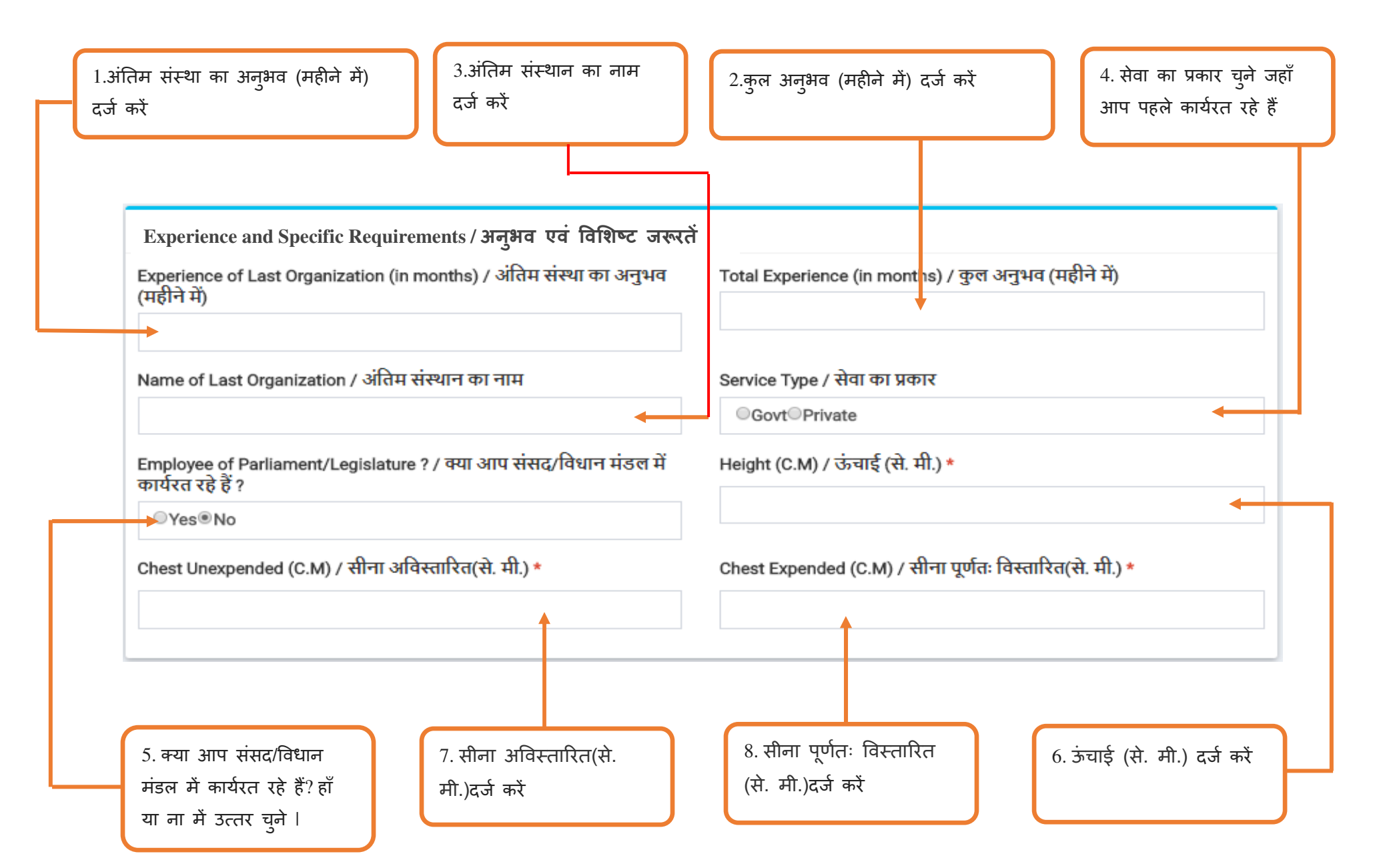

# द) स्टेनो टाइपिस्ट

| 1.अंतिम संस्था का अनुभव (महीने में)<br>दर्ज करें                                                                                                    | 2.कुल अनुभव (महीने में) दर्ज करें<br>आप पहले कार्यरत रहे हैं |
|----------------------------------------------------------------------------------------------------|--------------------------------------------------------------|
| Experience and Specific Requirements / अनुभव एवं विशिष्ट जरूरतें<br>Experience of Last Organization (in months) / अंतिम संस्था का अनुभव<br>(महीने में) | Total Experience (in months) / कुल अनुभव (महीने में)         |
| Name of Last Organization / अंतिम संस्थान का नाम                                                                                                    | Service Type / सेवा का प्रकार<br>Govt Private                |
| Employee of Parliament/Legislature ? / क्या आप संसद/विधान मंडल में<br>कार्यरत रहे हैं ?                                                                | Shorthand / हिंदी शीघ्रलेखन में शब्द प्रति मिनट *            |
| ●Yes®No<br>Key depression per hour / डाटा एंट्री *                                                                                                    |                                                              |
| Data entry institute / आपने किस संसथान से डाटा एंट्री का कोर्स किया है ? *<br>Select                                                                   |                                                              |
| 5. क्या आप संसद/विधान<br>मंडल में कार्यरत रहे हैं? हाँ<br>या ना में उत्तर चुने ।                                                                       | 7. डाटा एंट्री (Key<br>depression per hour) दर्ज<br>करें     |

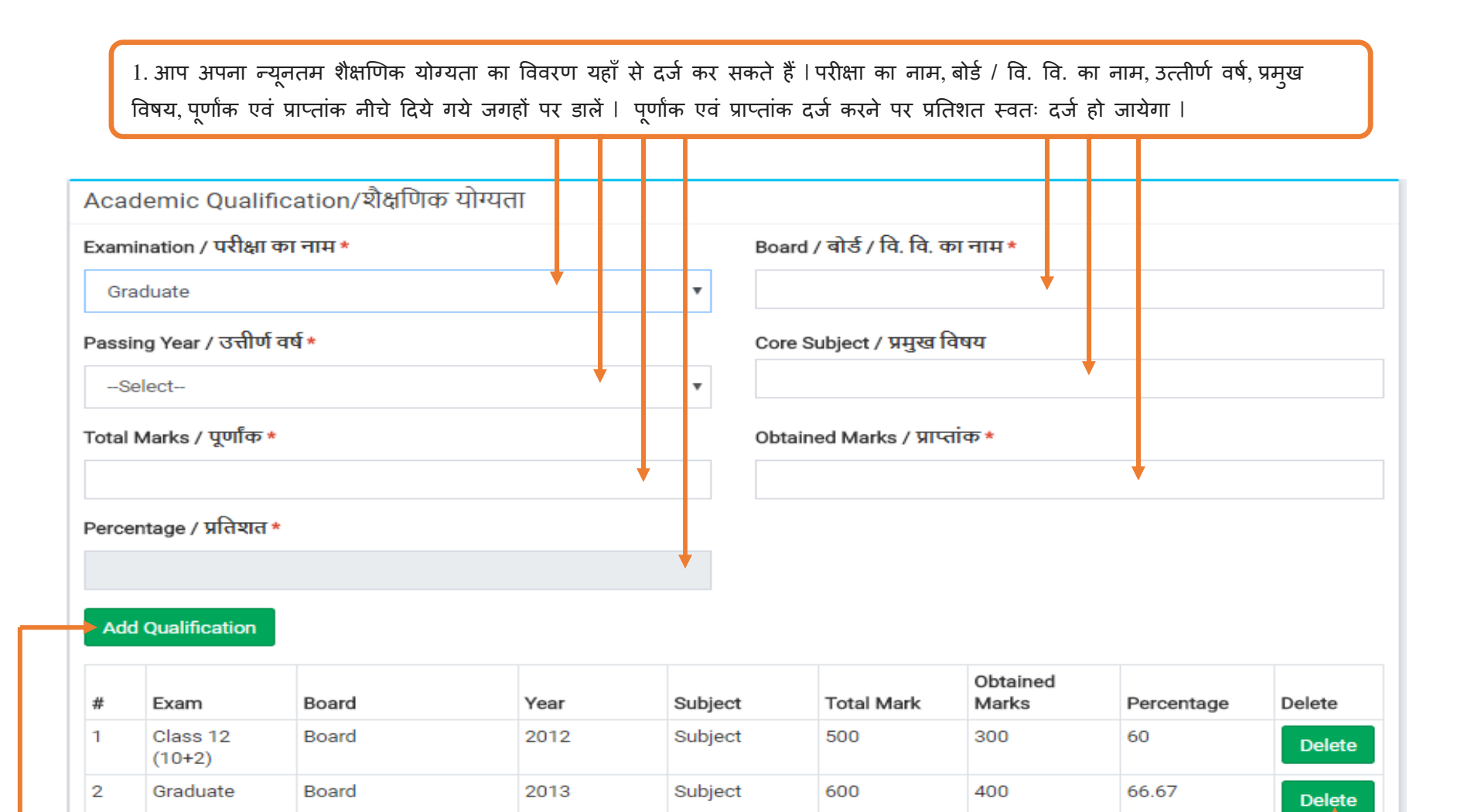

2. यदि आप न्यूनतम योग्यता के अलावा अन्य उच्चतर योग्यता विवरण भरना चाहते हैं तो न्यूनतम योग्यता भरने के पश्चात "Add Qualification" का बटन दबाएं | जिससे आपके द्वारा भरी गयी योग्यता विवरण नीचे दिये गये कंडिका में जुड़ते जाएगी | 3. यदि आपने कोई गलत योग्यता भर लिया है तो "Delete" बटन से डाटा मिटा सकते हैं।

| 1.घोषणा पढ़ने के पश्चात यहाँ क्लिक                                                                                                    |                                                                                                    |
|----------------------------------------------------------------------------------------------------|----------------------------------------------------------------------------------------------------|
| करें                                                                                                    |                                                                                                    |
|                                                                                                    |                                                                                                    |
| Declaration / घोषणा                                                                                                    |                                                                                                    |
| Declaration / घोषणा *                                                                                                    |                                                                                                    |
| मै , एतद घोषणा करता /करती हूँ कि उपरोक्त<br>योग्यता एवं कार्य अनुभव के सम्बन्ध में सही - र<br>अथवा नियुक्ति उपरांत किसी भी समय समाप्त | आवेदन पत्र में दी गयी समस्त जानकारी मेरे ज्ञान एवं विश्वास के अनुसार पूर्ण एवं सत्य है   मैंने अपने शैक्षणिक / तकनीकी<br>ही पूर्ण विवरण दिया है   उपरोक्त जानकारी अपूर्ण अथवा असत्य पाये जाने पर मेरी उम्मीदवारी /नियुक्ति चयन प्रक्रिया<br>/ निरस्त की जा सकेगी |
| 🏷 l Agree (मैं सहमत हूँ)                                                                                                    |                                                                                                    |
| Payment type / भुगतान के प्रकार *                                                                                                    |                                                                                                    |
| ©ATOM <sup>©</sup> HDFC ◀                                                                                                    | 2.भुगतान के लिये प्रकार यहाँ से चुने                                                                                                    |
| Payable Amount / भुगतान राशि                                                                                                    |                                                                                                    |
| 350.00                                                                                                    |                                                                                                    |
| Captcha / कृपया कैप्चा को दर्ज करें *                                                                                                 | ALnXtz                                                                                                    |
| Submit Home                                                                                                    | 3. दिए गए कैप्चा को देखकर यहाँ दर्ज<br>करें                                                                                                    |
|                                                                                                    |                                                                                                    |

4.आगे की प्रक्रिया के लिए Submit पर क्लिक करें

| ★ Bookmarks 🛛 🛛 www - Google Sea                                                                                            | From 103.51.8.29                                                                                                    |                                                                                |
|----------------------------------------------------------------------------------------------------|----------------------------------------------------------------------------------------------------|--------------------------------------------------------------------------------|
| Declaration / घोषणा                                                                                                    | कृपया फॉर्म सबमिट करने से पहले जॉंच ले  <br>फॉर्प सबगिर होने के बाद किसी भी प्रकार का प्रतिनर्तन संभव नहीं है ।                                       |                                                                                |
| Declaration / घोषणा *                                                                                                    | क्या आप फॉर्म सबमिट करना चाहते हैं ?                                                                                                    |                                                                                |
| मै , एतद घोषणा करता /करती हूँ कि उपरोग<br>योग्यता एवं कार्य अनुभव के सम्बन्ध में सही<br>अथवा नियुक्ति उपरांत किसी भी समय सम | OK Cancel                                                                                                    | म है। मैंने अपने शैक्षणिक / तकनीकी<br>उम्मीदवारी /नियुक्ति चयन प्रक्रिया<br>// |
| 🗹 I Agree (मैं सहमत हूँ)                                                                                                    |                                                                                                    |                                                                                |
| Payment type / भुगतान के प्रकार *                                                                                           |                                                                                                    |                                                                                |
| ●ATOM◎HDFC                                                                                                    | Submit बटन क्लिक करने पर आपको एक कन्फर्मेशन मै                                                                                                    | सेज दर्शाया                                                                    |
| Payable Amount / भुगतान राशि                                                                                                | जायेगा । यदि आप भुगतान की ओर बढ़ना चाहते है तो '<br>करें नहीं तो "Cancel " क्लिक करें ।                                                               | 'Ok" क्लिक                                                                     |
| 350.00                                                                                                    |                                                                                                    |                                                                                |
| Captcha / कृपया कैप्चा को दर्ज करें *                                                                                       | SPO CHE                                                                                                    |                                                                                |
| SR9Gyp                                                                                                    | Shaup                                                                                                    |                                                                                |
|                                                                                                    |                                                                                                    |                                                                                |
| Submit Home                                                                                                    |                                                                                                    |                                                                                |
|                                                                                                    | 5. OK क्लिक करते ही आपके द्वारा चुना गया भुगतान<br>पेमेंट गेटवे खुलेगा । जहाँ से सफल भुगतान के बाद आप<br>मोबाइल नंबर पे आवेदन नंबर की प्राप्ति होगी । | प्रकार का<br>पके पंजीकृत                                                       |

### Atom Payment Gateway

| PAYMENT MODE           | Credit Card                                                               | Amount Payable          |
|------------------------|---------------------------------------------------------------------------|-------------------------|
|                        | Credit Card Number 01 🔻 2011 🔻 CVV /                                      | ₹ 350.00                |
| . 🔄 Debit Card         | Name On Card                                                              | Atom Test               |
| Credit Card            | Bank Name                                                                 | Transaction Id :VSATOM: |
| Net Banking            |                                                                           |                         |
|                        | Save card for future use 2                                                |                         |
|                        | 🔲 Mobile Number 🖾 Email Id                                                |                         |
| Challan                | Please tick the box option for Standing Instruction on your credit card 2 |                         |
|                        | Cancel Pay Now                                                            |                         |
| Verified by MasterCard | By clicking Pay Now you are agreeing to Terms & Conditions                |                         |
| secureCode. Sat        | Brey Derective Costers in a second                                        |                         |
|                        |                                                                           |                         |

|                                                                  | सफल भुगतान के बाद यह स्क्रीन दिखाई देगा ।                          |
|------------------------------------------------------------------|--------------------------------------------------------------------|
|                                                                  |                                                                    |
| Payment Status / भुगतान की स्थिति                                | *                                                                  |
| Transaction Status :                                             |                                                                    |
| Sucess                                                           |                                                                    |
| Refrence No:                                                     |                                                                    |
| 100000994531                                                     |                                                                    |
| You have successfully submitted<br>dashboard.<br>Go To Dashboard | the Application form. You can check your apllication Status in the |
|                                                                  |                                                                    |
| बोर्ड में जाने के लिये यहाँ क्लिक करें ।                         |                                                                    |

#### HDFC Payment Gateway

HDFC पेमेंट गेटवे के सुविधायें यहाँ से चुने(नेट बैंकिंग,क्रेडिट कार्ड,डेबिट कार्ड इत्यादि)

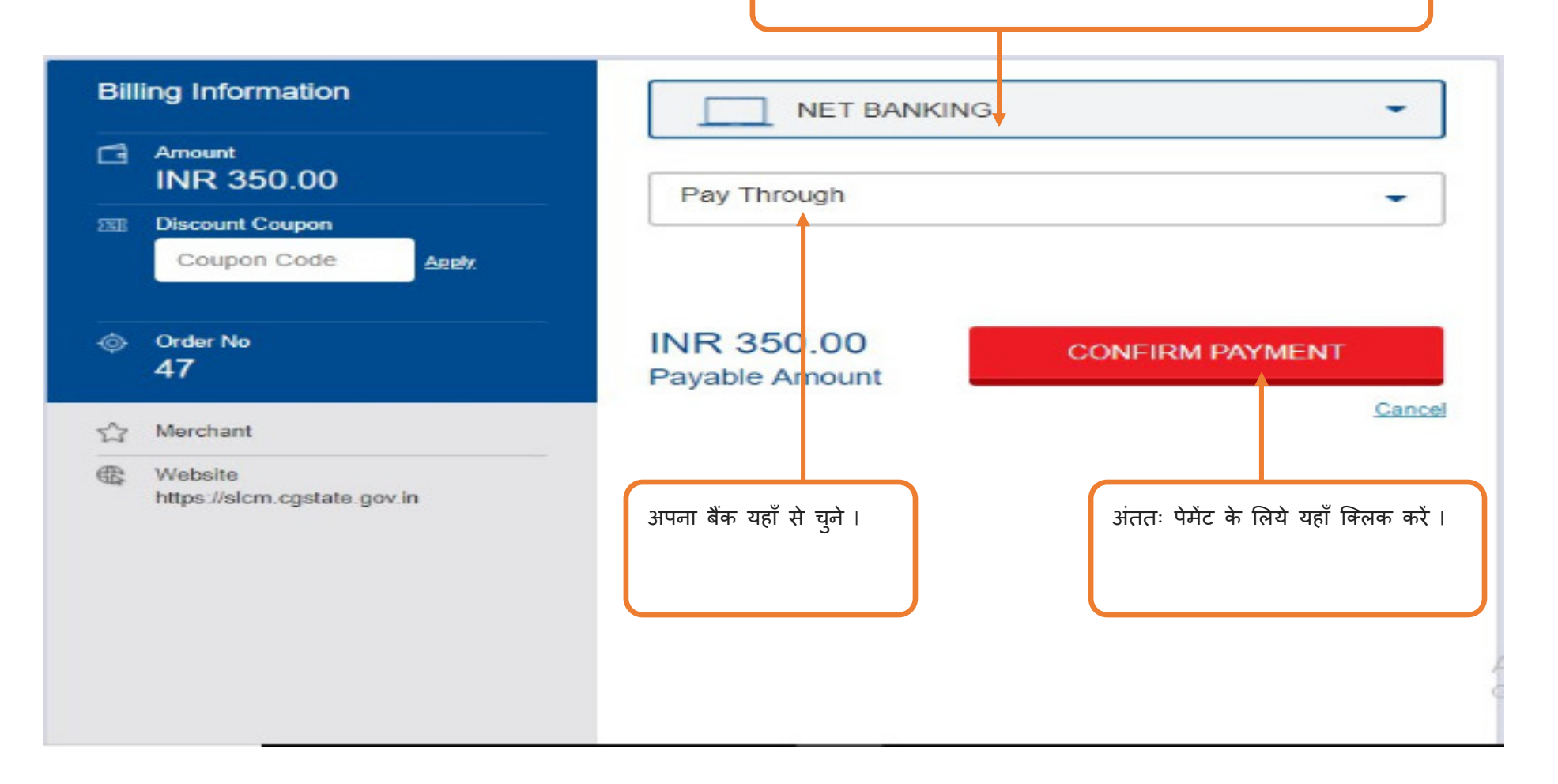

|  | सफल | भ्गतान | के | बाद | यह | स्क्रीन | दिखाई | देगा | I |
|--|-----|--------|----|-----|----|---------|-------|------|---|
|--|-----|--------|----|-----|----|---------|-------|------|---|

L

| Payment Status / भुगतान की स्थिति<br>Transaction Status :<br>Sucess<br>Refrence No:<br>100000994531<br>You have successfully submitted the Application form. You can check your apllication Status in the dashboard. |               |                           |                           |                                         |
|----------------------------------------------------------------------------------------------------|---------------|---------------------------|---------------------------|-----------------------------------------|
| Transaction Status :<br>Sucess<br>Refrence No:<br>100000994531<br>You have successfully submitted the Application form. You can check your apllication Status in the<br>dashboard.<br>Go To Dashboard                | Payment S     | tatus / भुगतान की स्थिति  |                           |                                         |
| Sucess         Refrence No:         100000994531         You have successfully submitted the Application form. You can check your application Status in the dashboard.         Go To Dashboard                       | Transaction S | tatus :                   |                           |                                         |
| Refrence No:<br>100000994531<br>You have successfully submitted the Application form. You can check your apllication Status in the<br>dashboard.                                                                     | Sucess        |                           |                           |                                         |
| 100000994531<br>You have successfully submitted the Application form. You can check your apllication Status in the<br>dashboard.                                                                                     | Refrence No:  |                           |                           |                                         |
| You have successfully submitted the Application form. You can check your apllication Status in the dashboard.                                                                                                    | 100000994     | 531                       |                           |                                         |
| T                                                                                                    | You have s    | successfully submitted th | e Application form. You c | an check your apllication Status in the |

डैशबोर्ड में जाने के लिये यहाँ क्लिक करें ।